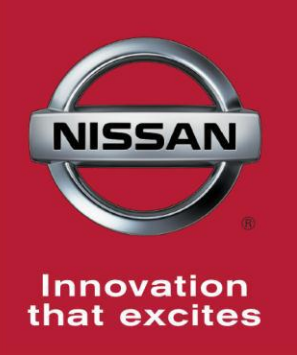

## NISSAN BULLETIN 2014-2015 NV200 Parking Brake Control Lever Dealer Service Action

Reference: PM461 Date: October 8, 2014

Attention: Dealer Principal, Sales, Service & Parts Managers

### \*\*\*\*\*Dealer Announcement\*\*\*\*\*

Nissan is conducting a dealer inventory service action to inspect the parking brake control lever, and if necessary, replace the parking brake assembly on 254 specific 2014-15 NV200 vehicles identified in SERVICE COMM.

Dealers are strongly requested to perform this Service Action on the affected vehicles in their inventory before retailing to help ensure customer satisfaction.

### PLEASE FOLLOW THE ATTACHED REPAIR INSTRUCTIONS:

• Once the vehicle has been inspected, the vehicle can be released for sale. The service department should file a warranty claim for this repair in a timely manner so it can be closed on SERVICE COMM.

### **\*\*\*\*\*Parts Information**\*\*\*\*\*

Most vehicles will require inspection only. It is expected that only a small number of vehicles will require parking brake assembly replacement. If replacement parts are required, use the parts order form accompanying this announcement.

### \*\*\*\*\* Vehicle Identification – Dealer Inventory \*\*\*\*\*

This Dealer Service Action affects approximately **254** Nissan MY14-15 NV200 vehicles, which are currently in dealer inventory or in-transit.

**2014-15 NV200** vehicles subject to this Dealer Service Action can be identified through two methods:

- SERVICE COMM <u>Beginning October 8th</u>, dealer service departments can complete an inquiry on SERVICE COMM – <u>I.D. PM461</u>- to determine if a vehicle is subject to this Dealer Service Action.
- **VIN List** As a courtesy, posted with this announcement is a list of affected dealer inventory VINs by region, district, and Dealer Code.

#### \*\*\*\*\* Dealer Responsibility \*\*\*\*\*

It is the dealer's responsibility to check SERVICE COMM - **I.D. PM461** for the status on each 2014-15 NV200 vehicle which is currently in inventory. Nissan requests dealers to perform this inspection on vehicles in inventory prior to being retailed to ensure customer satisfaction.

### **\*\*\*\*\*** Inspection Procedure **\*\*\*\***

This inspection procedure included in this announcement will be available on ASIST, NNAnet.com, and the Dealer360 (Recalls & Service Campaigns Community forum).

- ASIST Go to "Tech Support Info" on the left column of the ASIST opening page. Under "Tech Support Info", select "Inventory Vehicle Actions". A new window will open where you may access the technical procedures.
- NNAnet.com –This procedure can be found on NNAnet.com under My Documents in the following categories:
  - Parts>Campaigns>
  - Sales>Campaigns>
  - Service>Campaigns>

# Thank you for your prompt attention to this matter and we apologize for the inconvenience.

**NISSAN NORTH AMERICA, INC.** Aftersales DIVISION

## PM461 - NV200 (M20) Parking Brake Control Lever SERVICE PROCEDURE

- 1. Park the vehicle in a safe working area, and the turn ignition off.
- 2. Open Left Front (Driver's) Door.
- 3. Located Parking Brake Finisher, Figure 1.

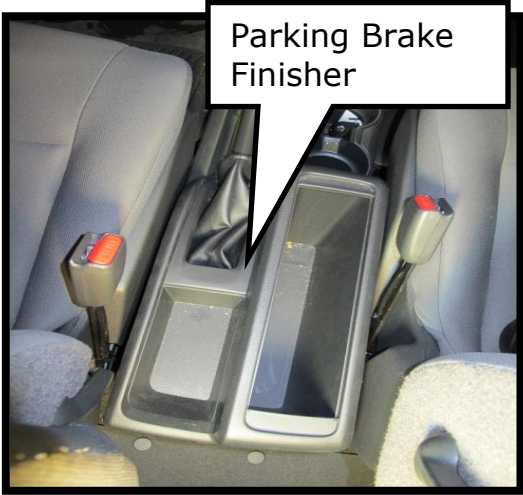

Figure 1

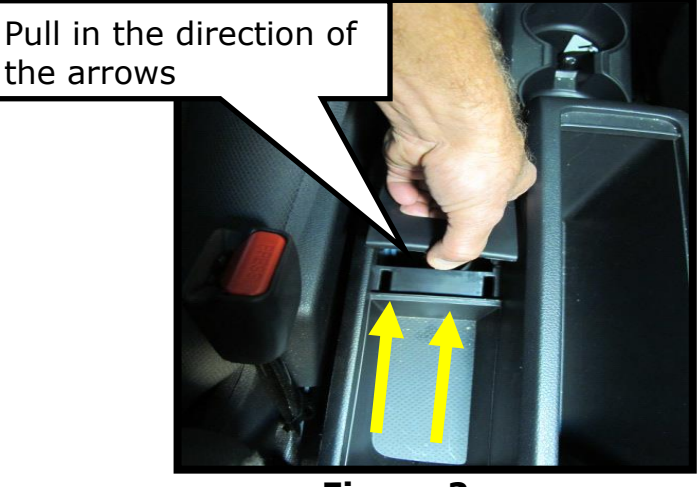

Figure 2

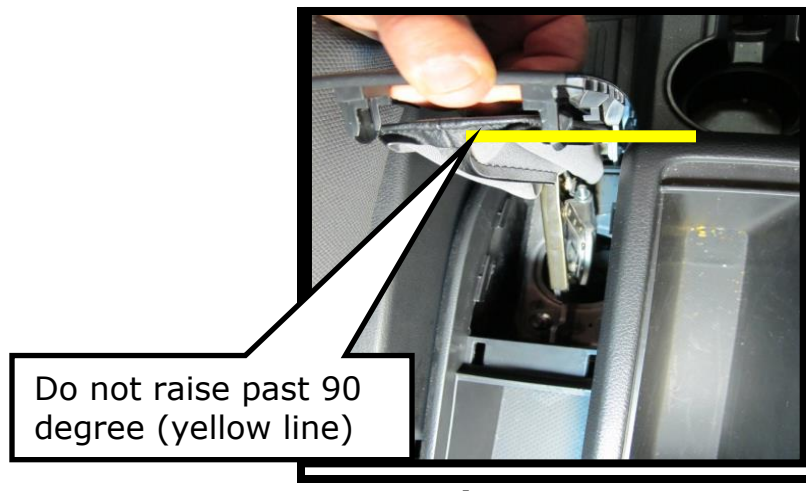

Figure 3

- Lift up on parking brake finisher to expose parking brake control, Figures 2 and 3.
  - To prevent damage to the Parking Brake Finisher do not pull finisher past 90 degrees

5. Locate lower radius on the Parking Brake Control, as shown in Figure 4.

- 6. Inspect the lower radius of the control arm for stamping cracks, See Figures 5 and 6.
  - If there is **NOT** a stamping crack then reassemble the vehicle, Submit Warranty Claim using PM4610 (See claim info), and release the vehicle.
  - If there **IS** a stamping crack (<u>obvious gap</u>) along the dotted line shown in Figure 5 below, then proceed to next step.

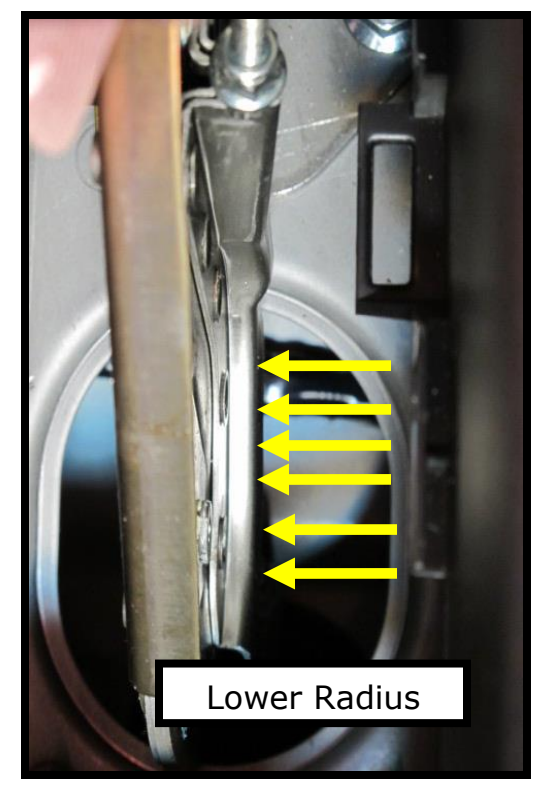

Figure 4

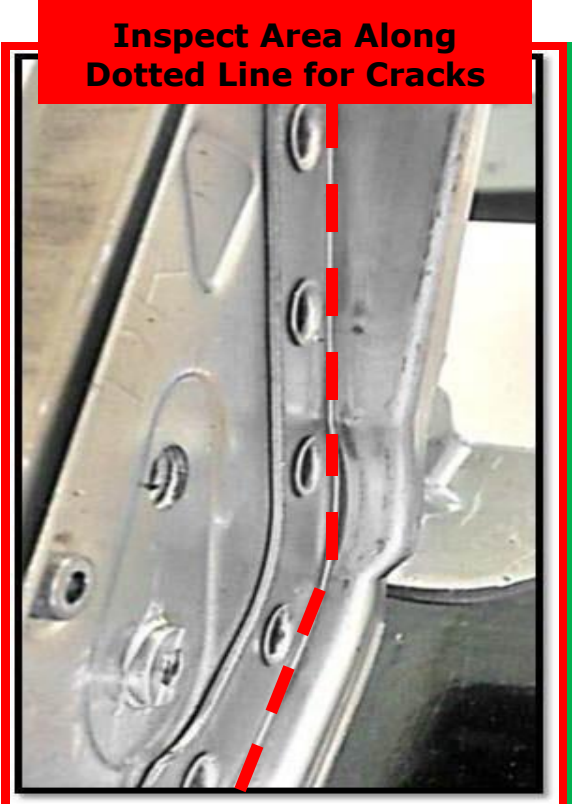

Figure 5

Figure 6

- Replace Parking Brake Control per Electronic Service Manual (ESM) – Section PB-Parking Brake System.
  - Submit warranty claim using PM4611 (See claim info).
  - Release the vehicle.

## **PARTS INFORMATION:**

| Description                       | Part #      |  |  |
|-----------------------------------|-------------|--|--|
| Device Assy-Parking Brake Control | 36010-3LM0A |  |  |

## **CLAIMS INFORMATION**

## Submit claim using the following claims coding:

## Work Order Line Type: "CM" Campaign

## Campaign: PM461

| Claim Type:                              | СМ       |                   |                               |                             |
|------------------------------------------|----------|-------------------|-------------------------------|-----------------------------|
| PNC:                                     | PM461    |                   |                               |                             |
| Symptom:                                 | ZZ       |                   |                               |                             |
| Diagnosis:                               | 99       |                   |                               |                             |
| Description:                             | Op Codes | Flat Rate<br>Time | Parts<br>Required<br>on claim | Expense<br>Code<br>Required |
|                                          |          |                   |                               |                             |
| Inspect Parking Brake – OK<br>Condition. | PM4610   | 0.2H              | No                            | No                          |